# Enregistrement de vidéos dans la solution domotique **WebThings**.

Retour d'expérience.

### WebThings : un petit rappel.

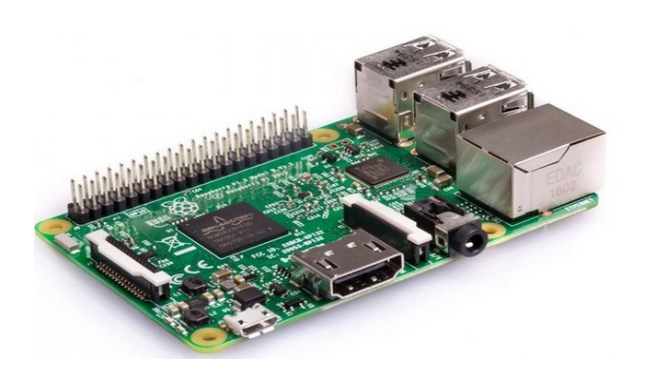

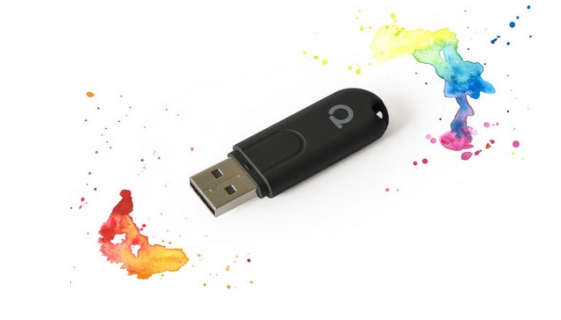

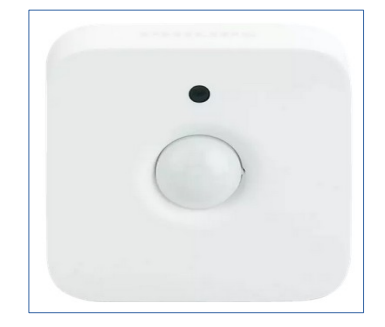

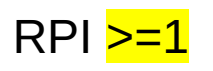

conbee 2 zigbee https://phoscon.de/en/conbee2

https://phoscon.de/en/conbee2 /compatible

#### Détecteur de Mouvements

Motion sensor with temperature- and light measurement

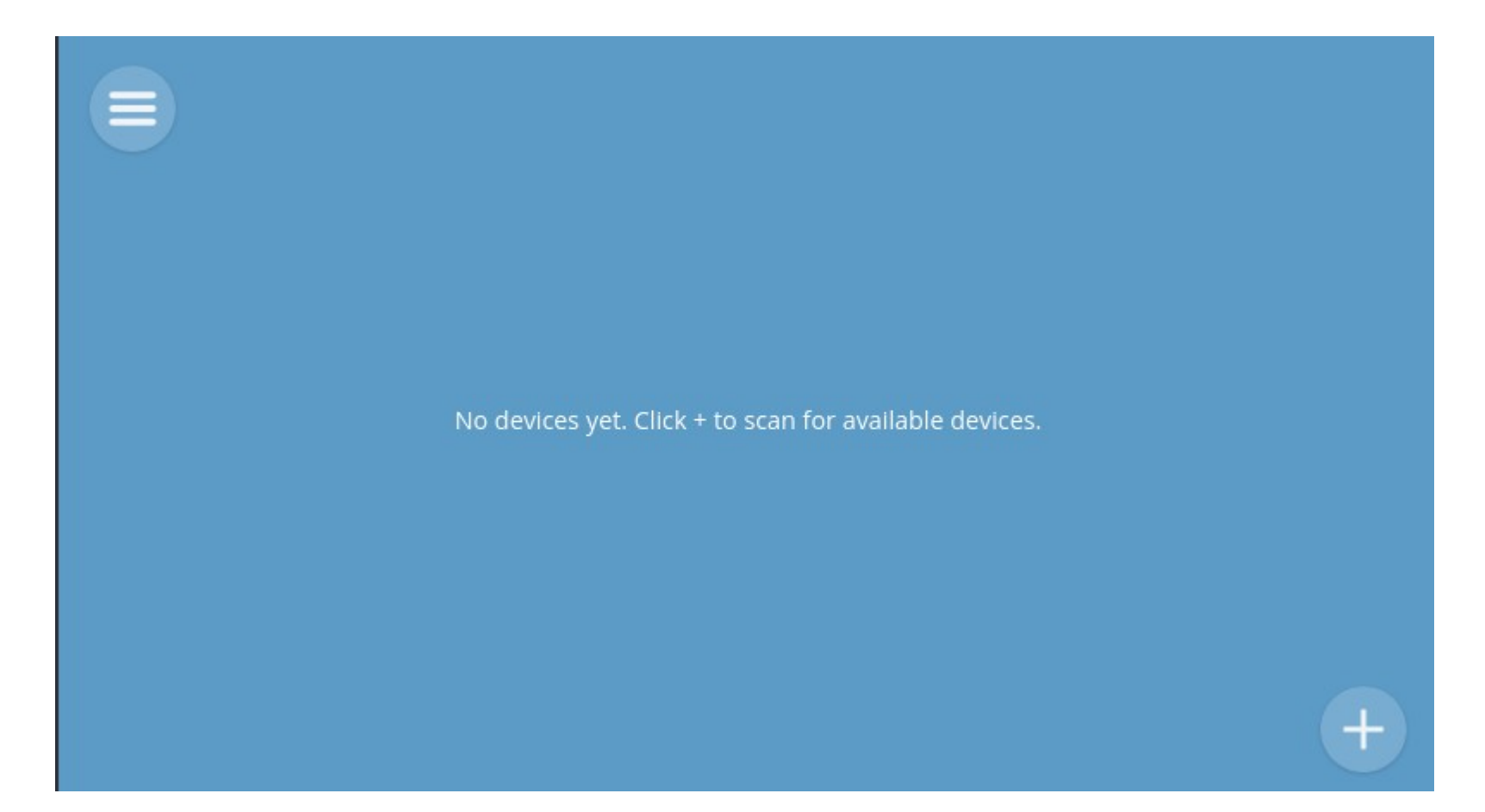

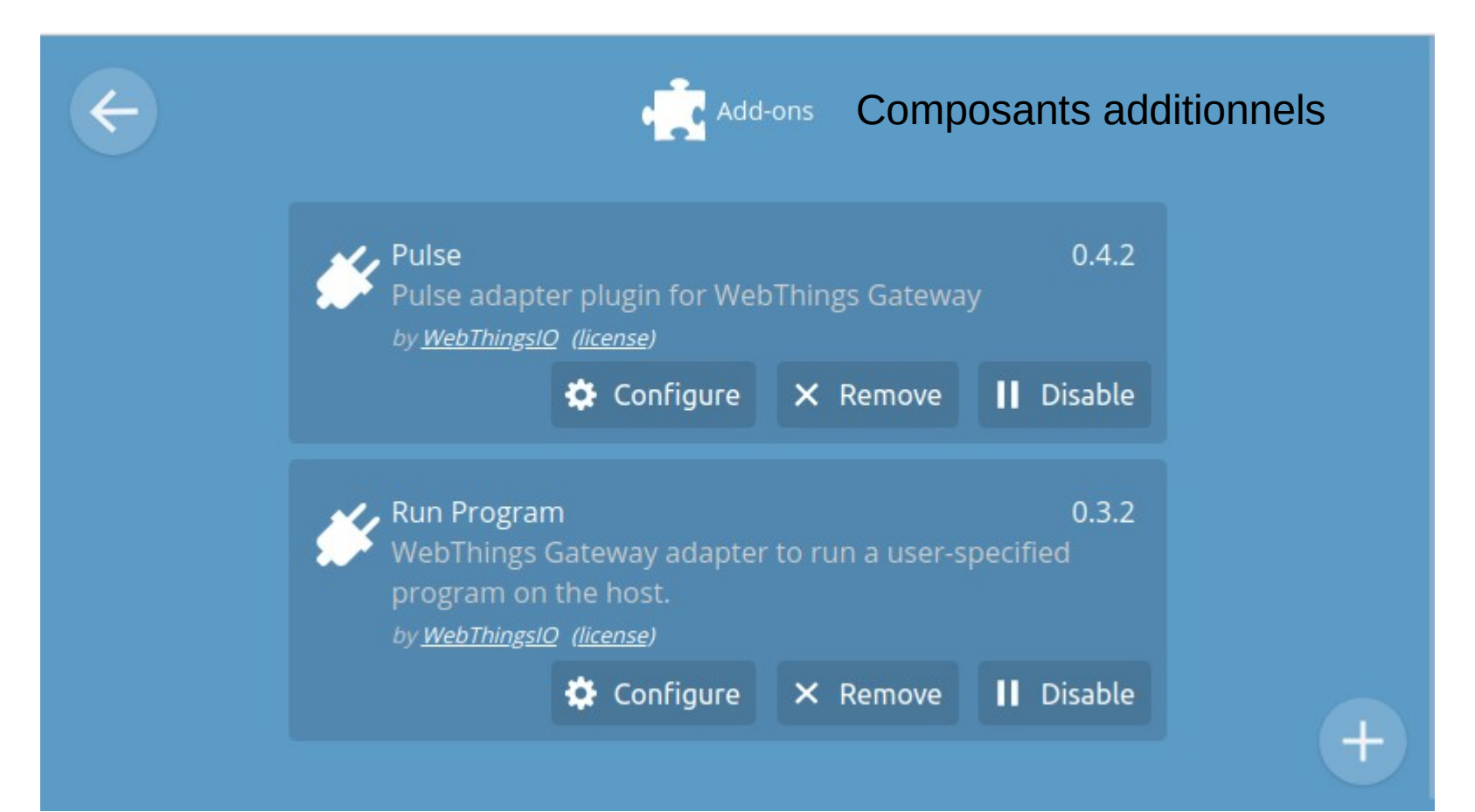

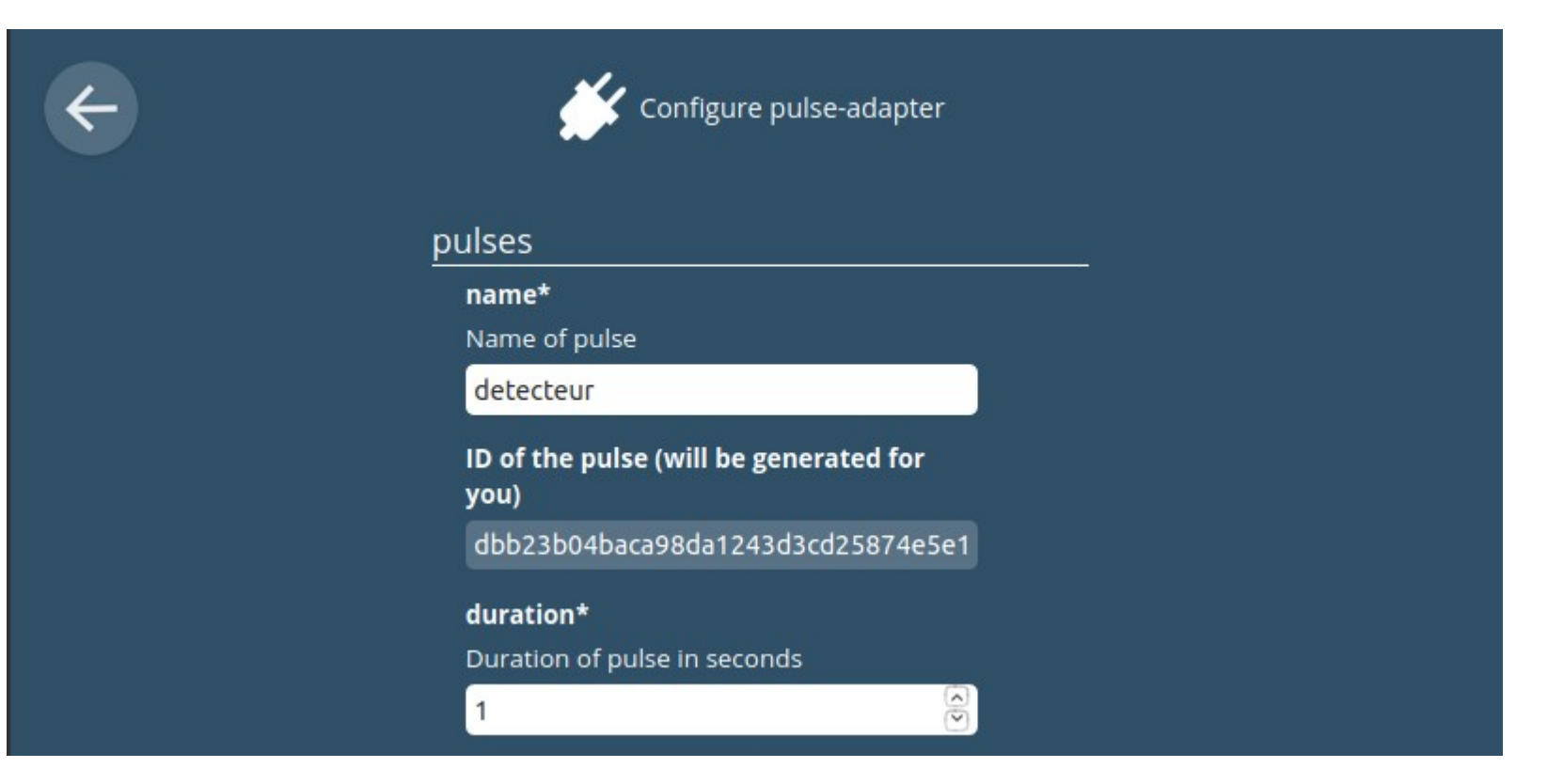

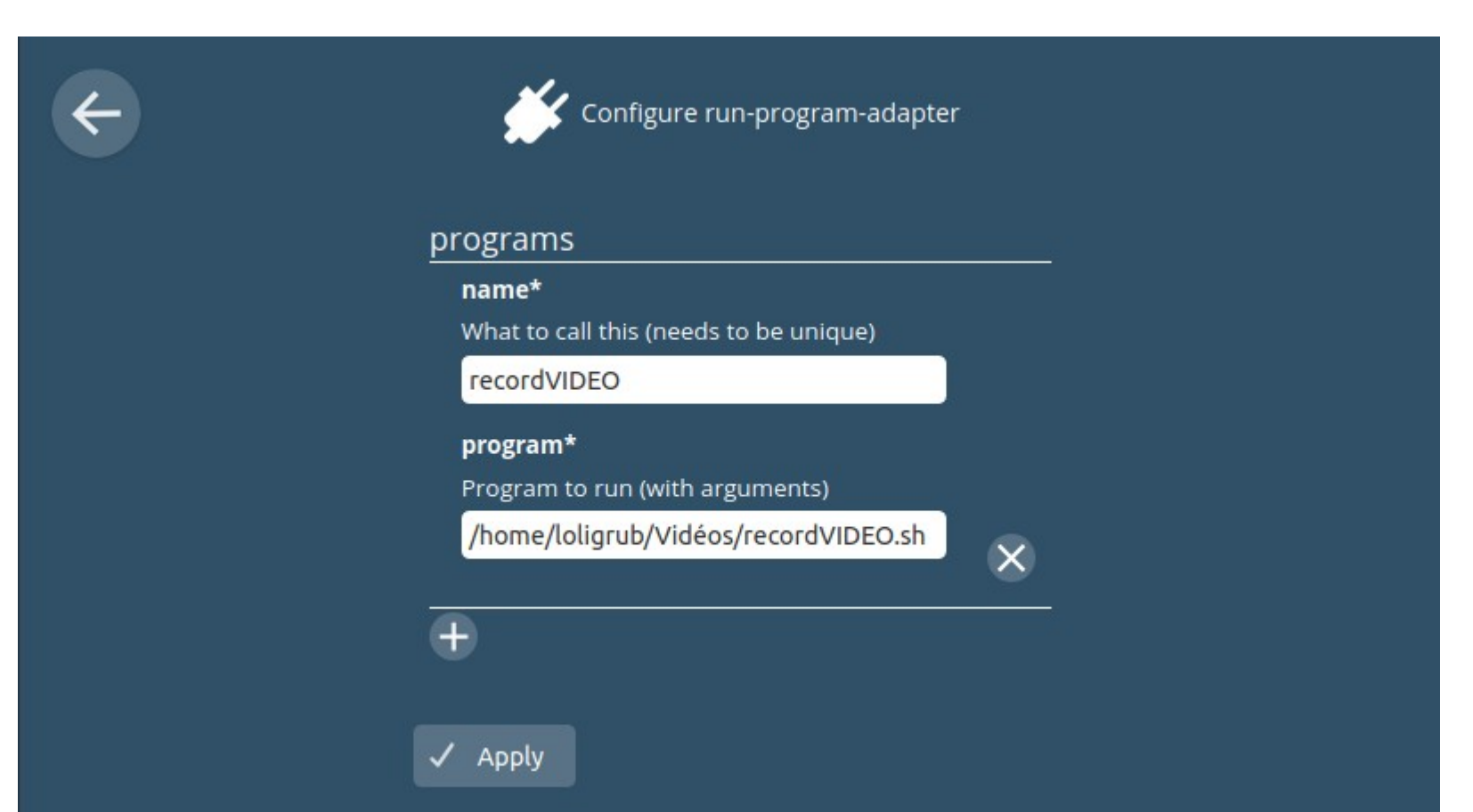

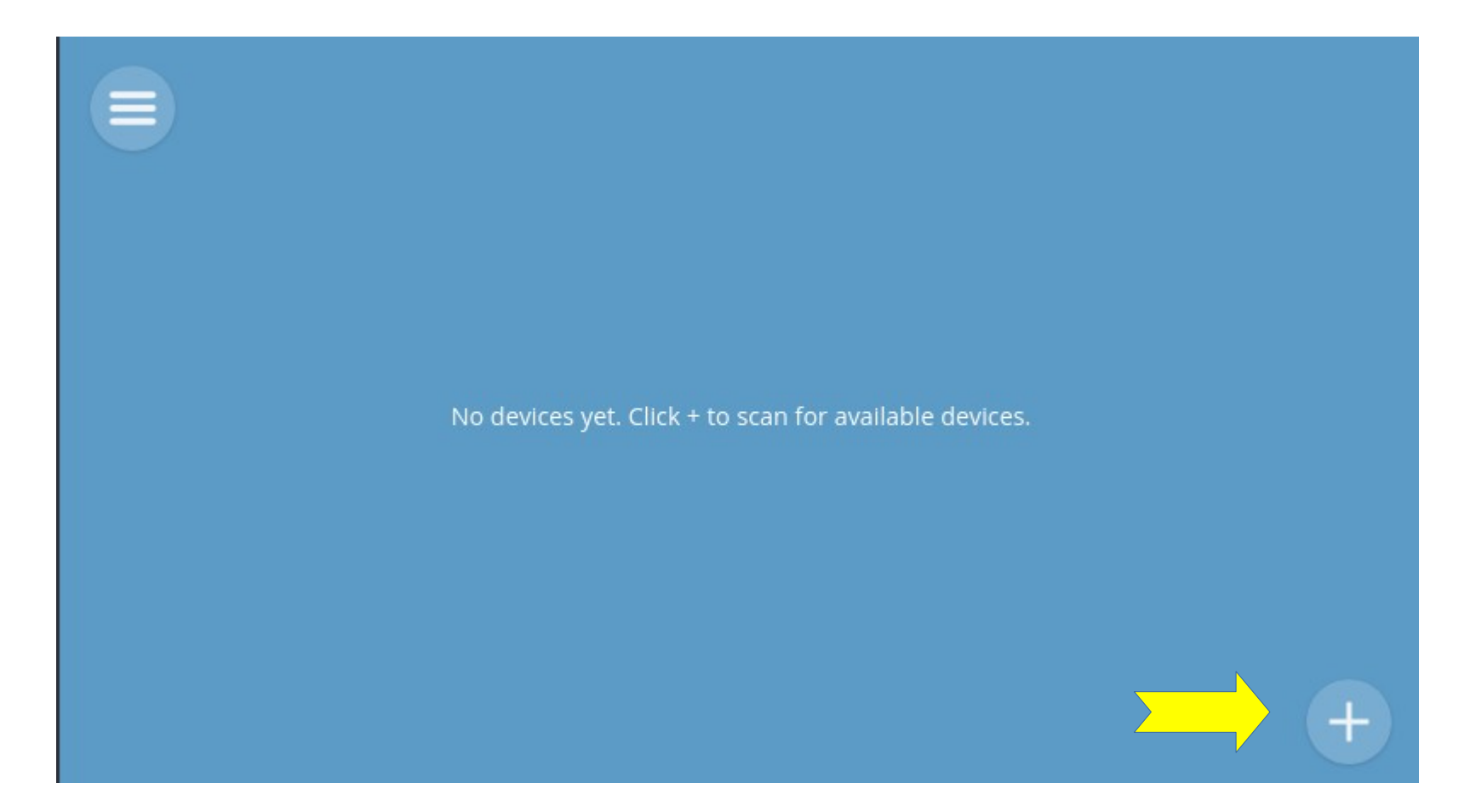

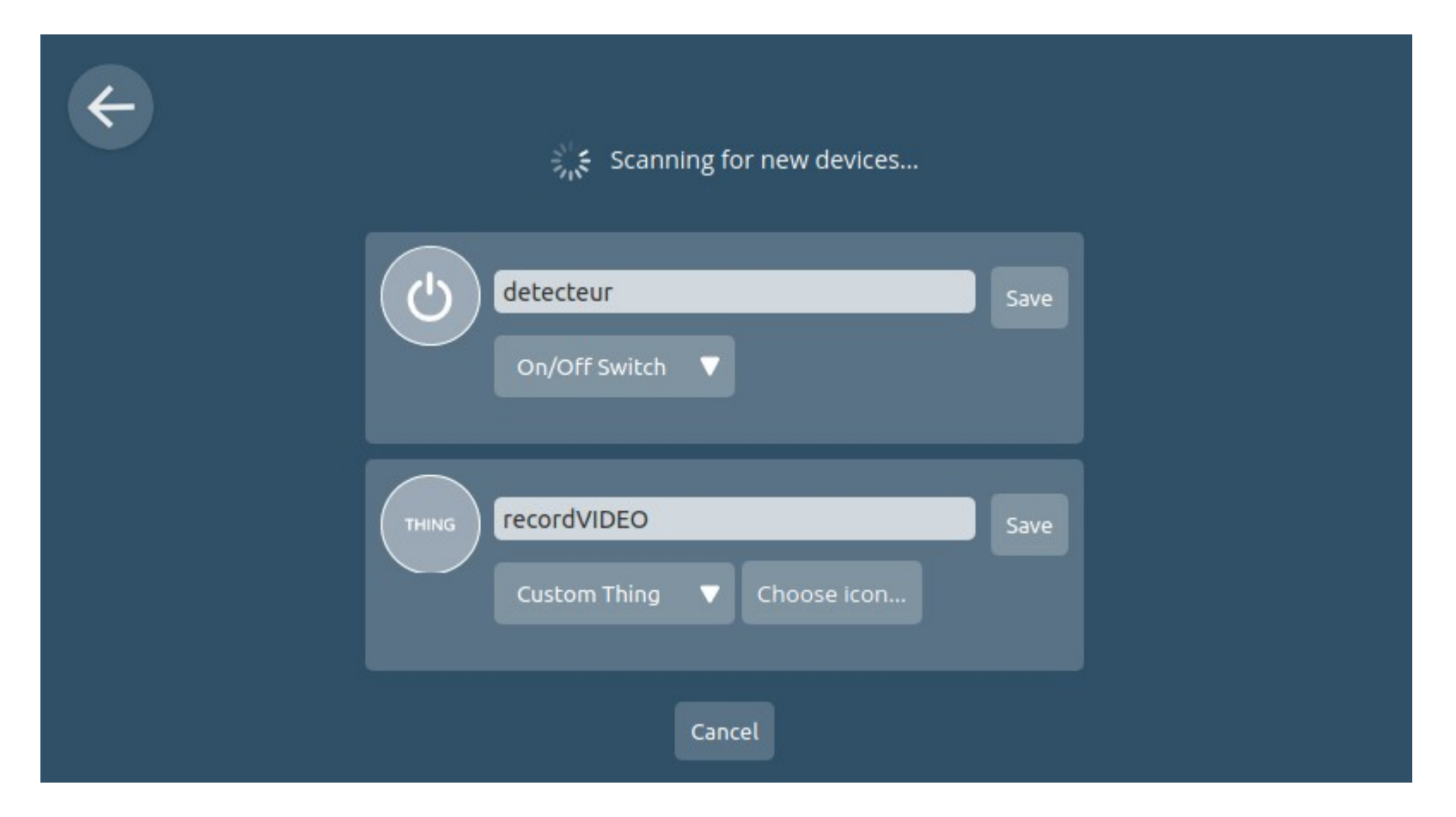

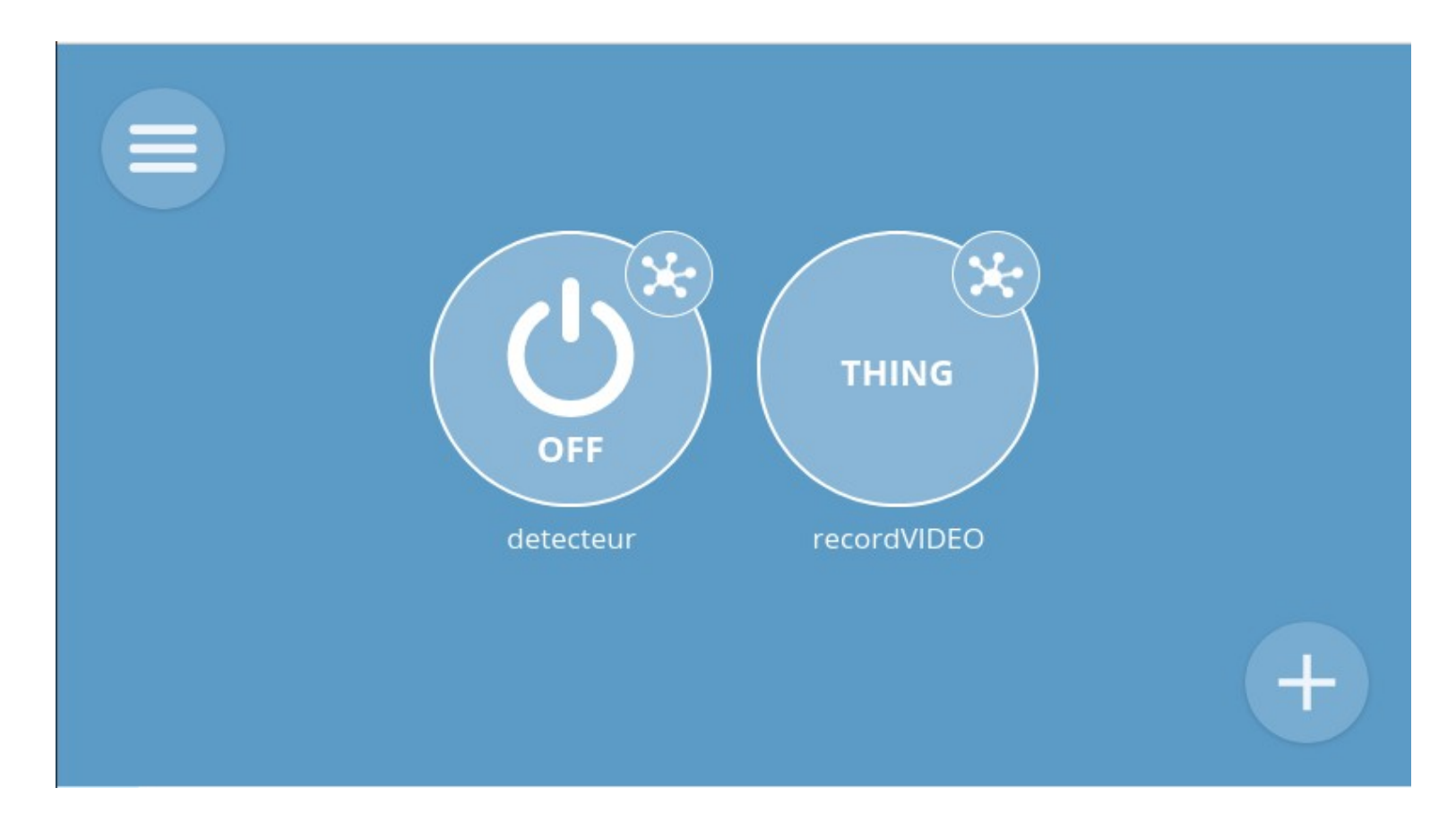

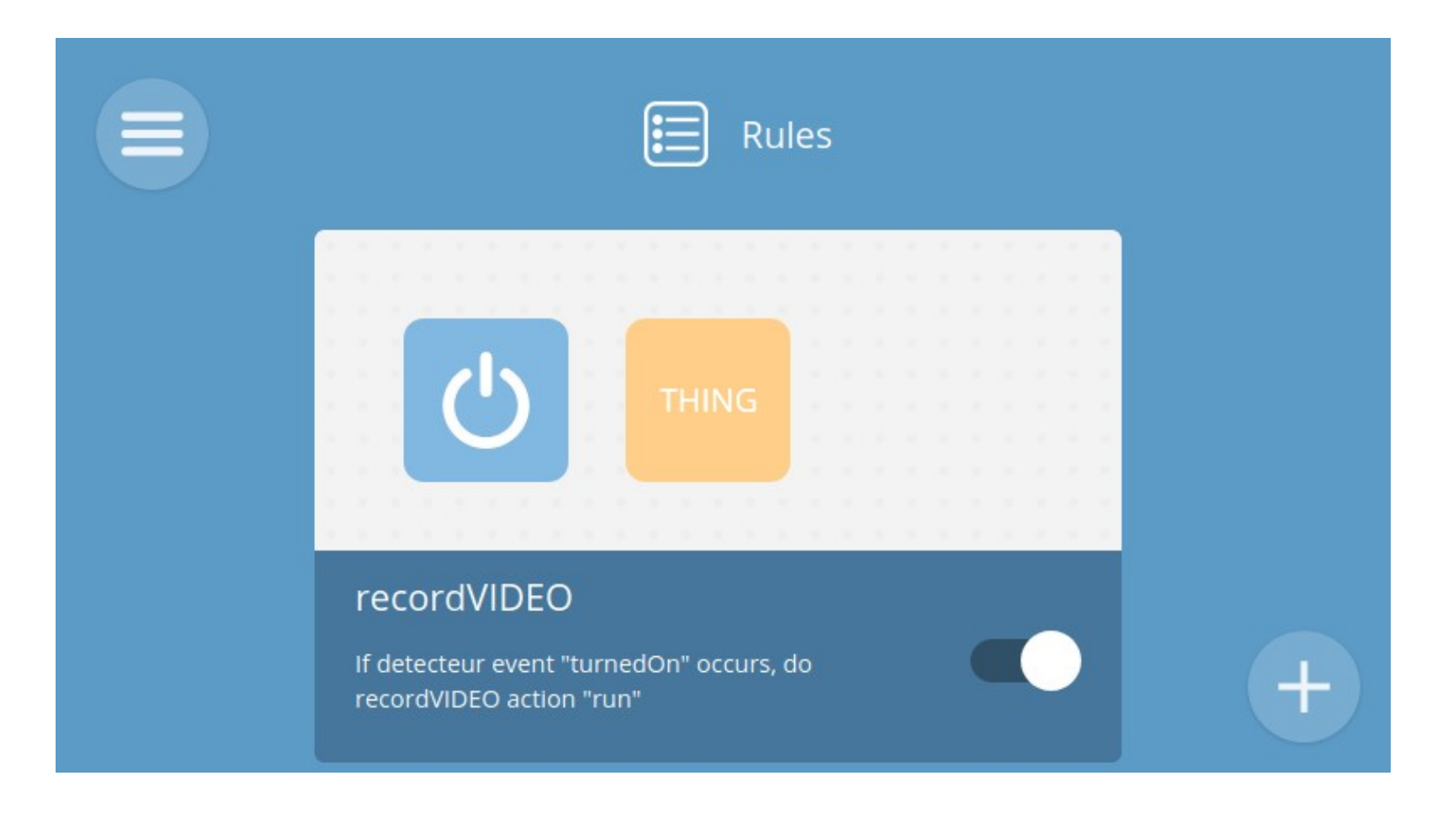

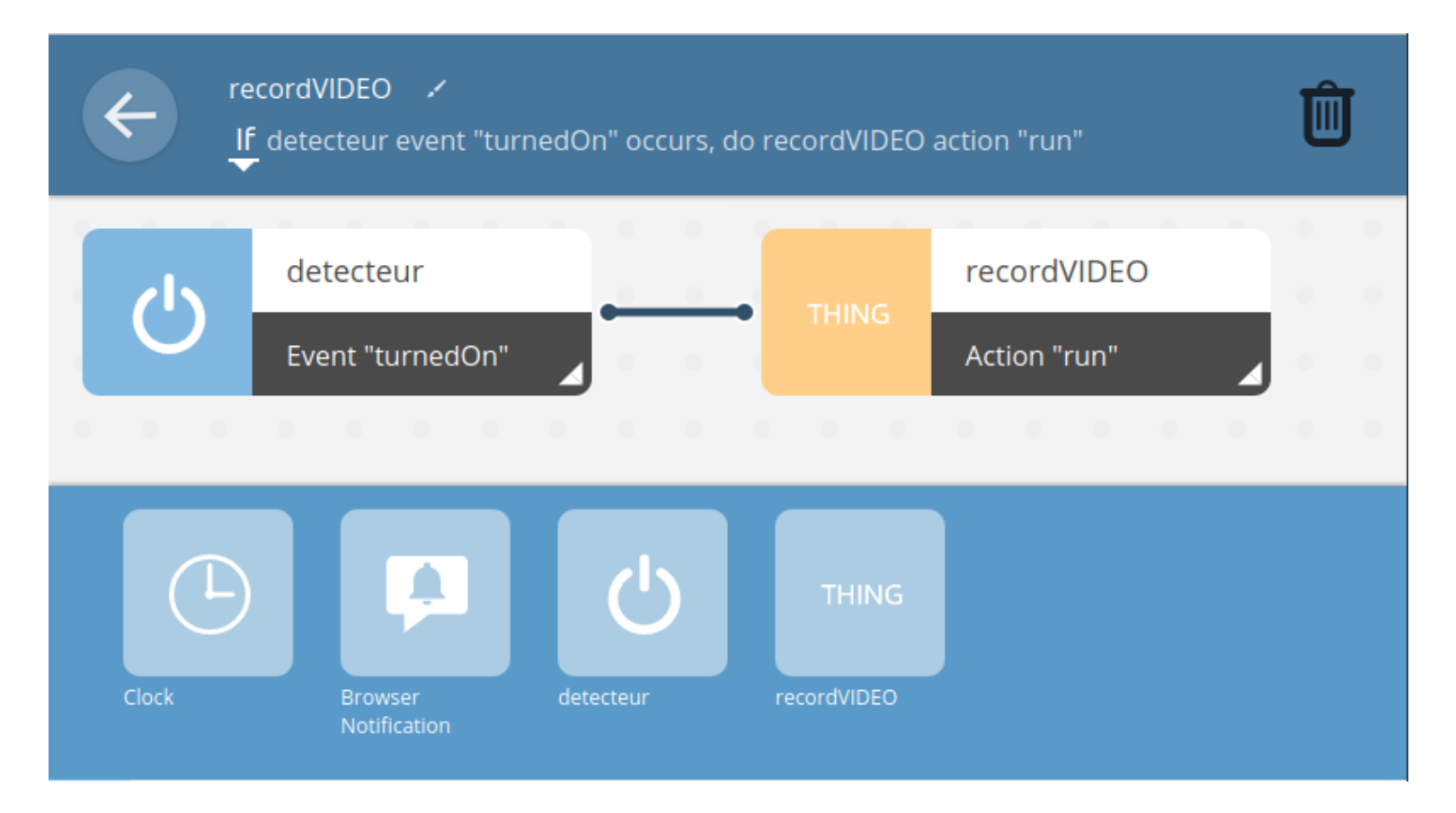

| name*                                  |   |  |
|----------------------------------------|---|--|
| What to call this (needs to be unique) |   |  |
| recordVIDEO                            |   |  |
| program*                               |   |  |
| Program to run (with arguments)        |   |  |
| /home/loligrub/Vidéos/recordVIDEO.sh   | X |  |

## Visualisons l'interface;-)

#### Quelle(s) commande(s) va contenir le script recordVIDEO.sh pour enregistrer un flux vidéo?

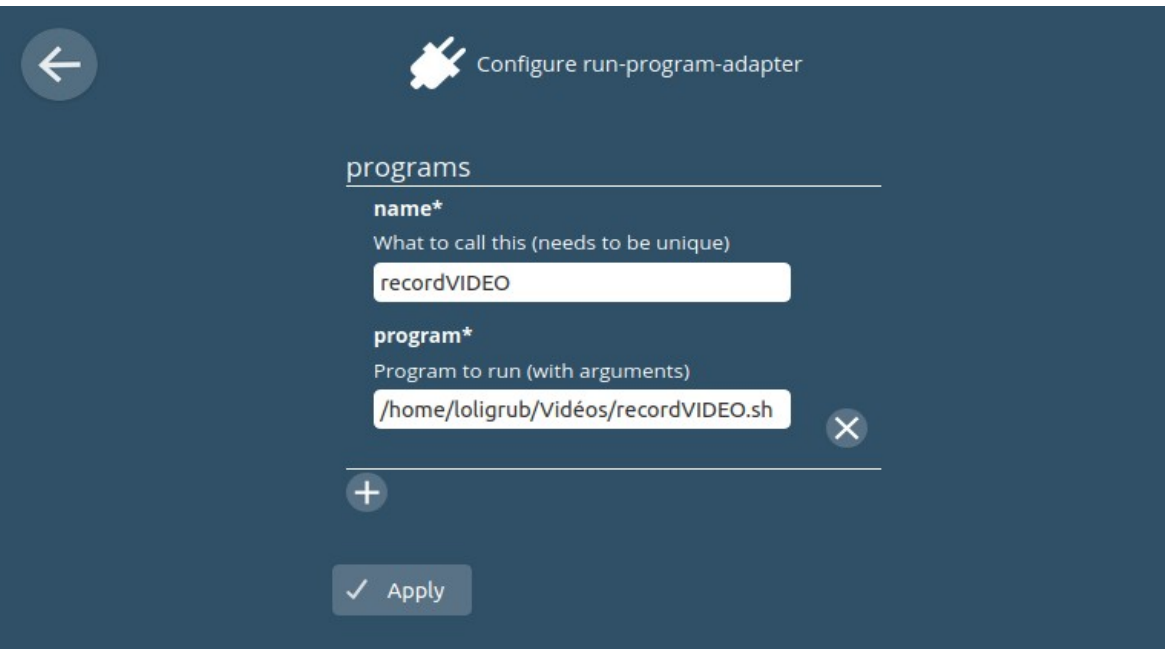

# Serveur centralisé de vidéo surveillance avec des RaspberryPi

V4I2rtspserver, permet de visualiser des caméras de RPI via un flux réseau sans surcharger le CPU d'un RPI-1 !

Protocol RTSP : https://fr.wikipedia.org/wiki/Real\_Time\_Streaming\_Protocol

Un des auteurs mentionne également la possibilité d'utiliser MotionEye (RPI >=3) pour visualiser les différentes caméras de façon centralisée.

Sources des articles :

- https://ouafnico.shivaserv.fr/posts/geek-raspberry-motioneye/ (MotionEye sur RPI)
- https://sylvaindurand.fr/surveillance-camera-with-raspberry-pi/

Documentation v4l2rtspserver : https://github.com/mpromonet/v4l2rtspserver

- Schéma général
- Installation
- Lancement et tests de paramètres avec VLC
- configurer le service
- activer et démarrer le service
- FFMPEG
- Script : recordVIDEO.sh

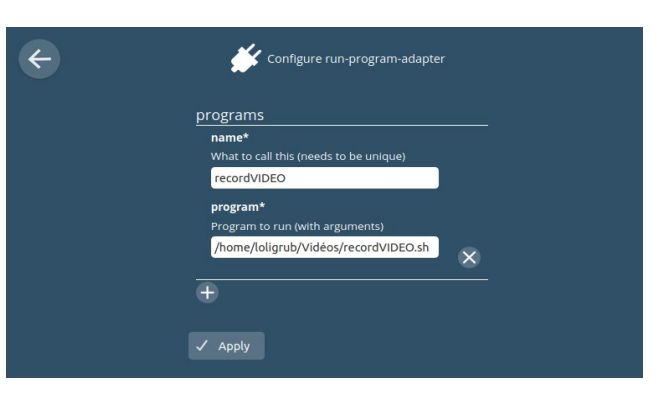

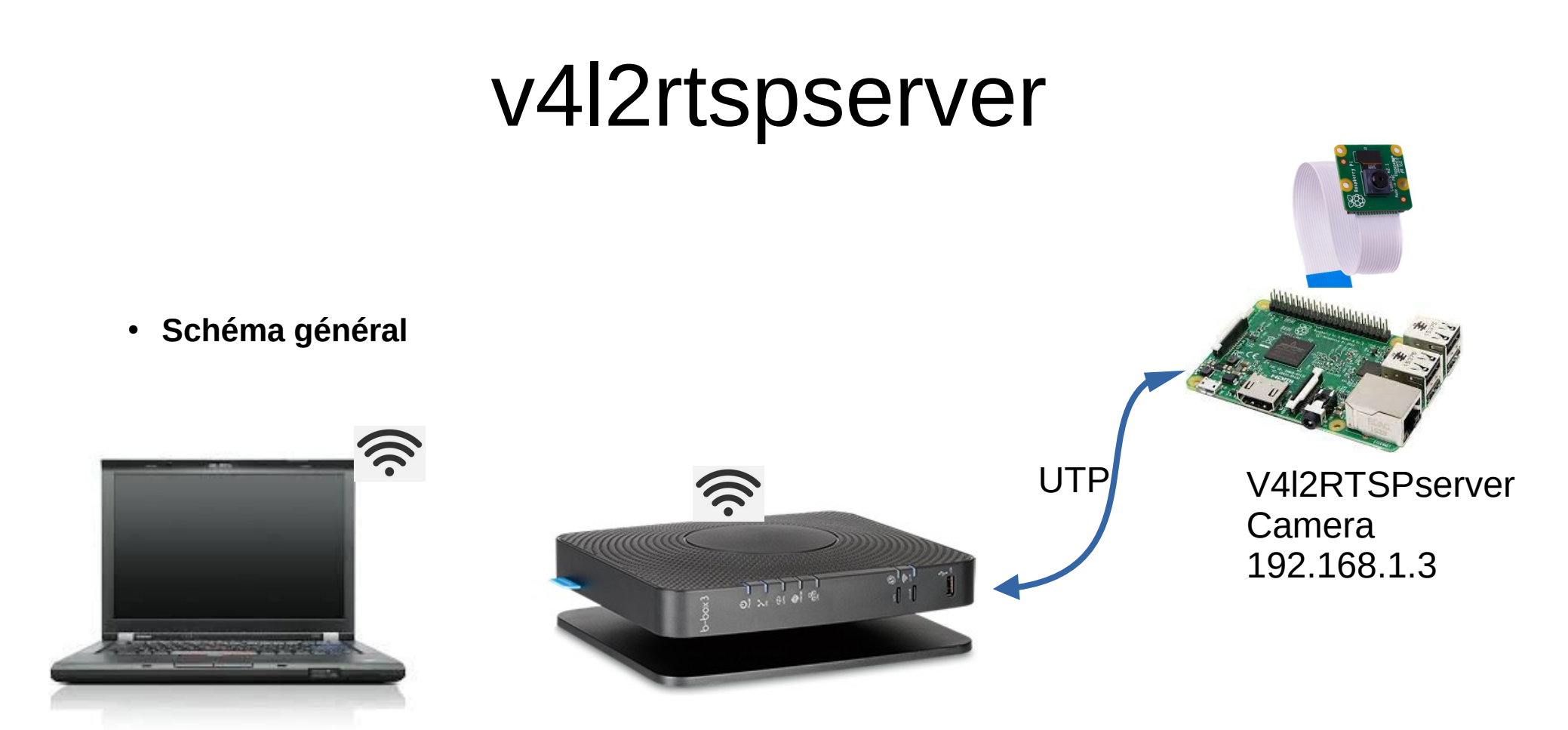

On va tester le script sur un PC et une fois le résultat vérifié, on pourra le transférer dans le système domotique ;-)

- Schéma général
- Installation
  - · Suivre les instructions d'un des deux sites
    - https://ouafnico.shivaserv.fr/posts/geek-raspberry-motioneye/
    - https://sylvaindurand.fr/surveillance-camera-with-raspberry-pi/

sudo apt install cmake liblog4cpp5-dev libv4l-dev ⇒ outils pour compiler
git clone https://github.com/mpromonet/v4l2rtspserver.git ⇒ cloner le dépôt
cd v4l2rtspserver/ ⇒ se placer dans le réperetoire
cmake . ■

compiler make

**sudo make install**  $\Rightarrow$  installation

- Schéma général
- Installation
- Lancement et tests de paramètres

dans le RPI lancer la commande :

v4l2rtspserver -H 600 -W 800 -F 10 -P 8888 -U loli:grub /dev/video0 dans VLC , lire le flux réseau « rtsp://loli:grub@192.168.1.3:8888/unicast »

labojurbise@labojurbise-2522g33:~\$ ssh pi@192.168.1.3

pi@raspberrypi:~ \$ v4l2rtspserver -H 600 -W 800 -F 10 -P 8888 -U loli:grub /dev/video0

pi@raspberrypi:~ \$ v4l2rtspserver -H 600 -W 800 -F 10 -P 8888 -U loli:grub /dev/video0 2022-03-10 19:46:08,742 [NOTICE] - /home/pi/v4l2rtspserver/main.cpp:294 Version: 0.2.3-34-g1f0c768 live555 version:2021.10.31 2022-03-10 19:46:08,751 [NOTICE] - /home/pi/v4l2rtspserver/src/V4l2RTSPServer.cpp:36 Create V4L2 Source.../dev/video0

....

. . . . . . .

2022-03-10 19:46:09,217 [NOTICE] - /home/pi/v4l2rtspserver/inc/V4l2RTSPServer.h:81 Play this stream using the URL "rtsp://192.168.1.3:8888/unicast" 2022-03-10 19:46:09,219 [NOTICE] - /home/pi/v4l2rtspserver/src/DeviceSource.cpp:93 begin thread

#### Dans VLC(version 3.0.16)

| Lecteur                                                                                                 | multimédia VLC  | 🛓 Ouvrir un média                                                            |
|----------------------------------------------------------------------------------------------------|-----------------|------------------------------------------------------------------------------|
| <u>lédia</u> <u>L</u> ecture <u>A</u> udio <u>V</u> idéo Sous-ti <u>t</u> res <u>O</u> utils V <u>u</u> | e A <u>i</u> de |                                                                              |
| Ouvrir un <u>f</u> ichier                                                                               | Ctrl+O          | Eichier 📎 Disque 🐨 Réseau 🙂 Périphérique de capture                          |
| Ouvrir plusieurs fichiers                                                                               | Ctrl+Shift+O    | Protocole réseau                                                             |
| 🗈 Ouvrir un doss <u>i</u> er                                                                            | Ctrl+F          | Entrer une URL réseau :                                                      |
| 😔 Ouvrir un <u>d</u> isque                                                                              | Ctrl+D          | rtsp://loli:grub@192.168.1.3:8888/unicast                                    |
| 🐈 Ouvrir un fl <u>u</u> x réseau                                                                        | Ctrl+N          | http://www.evample.com/straam.avi                                            |
| 🛒 Ouvrir un périphérique de <u>c</u> apture                                                             | Ctrl+C          | rtp://@:1234                                                                 |
| Ouvrir un emplacement depuis le presse-papier                                                           | Ctrl+V          | mms://mms.examples.com/stream.asx<br>rtsp://server.example.org:8080/test.sdp |
| Médias <u>r</u> écents                                                                                  | •               | http://www.yourtube.com/watch?v=gg64x                                        |
| Enregistrer la liste de lecture                                                                         | Ctrl+Y          |                                                                              |
| Conve <u>r</u> tir / Enregistrer                                                                        | Ctrl+R          |                                                                              |
| (iii) Diffu <u>s</u> er                                                                                 | Ctrl+S          |                                                                              |
| Quitter à la fin de la liste de lecture                                                                 |                 |                                                                              |
| 🔄 Quitter                                                                                               | Ctrl+Q          |                                                                              |
|                                                                                                    |                 | Afficher plus d'options                                                      |
|                                                                                                    |                 |                                                                              |
|                                                                                                    |                 | Lin                                                                          |

v4l2rtspserver -H 600 -W 800 -F 10 -P 8888 -U loli:grub /dev/video0

Dans VLC

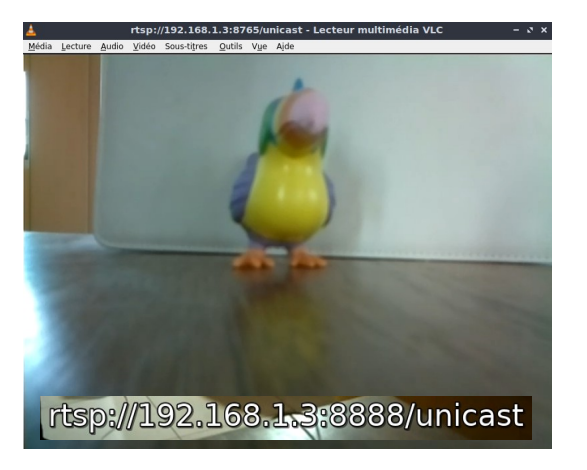

| top - 17:23:       | 35 up 2 | 21:58,      | 1 use  | r, load         | avera | age | : 0.23 | , 0.16 | 6, 0.10                          |
|--------------------|---------|-------------|--------|-----------------|-------|-----|--------|--------|----------------------------------|
| Tasks: <b>77</b> t | otal,   | <b>1</b> ru | nning, | <b>76</b> slee  | ping, |     | 🖲 stop | ped,   | 0 zombie                         |
| %Cpu(s): <b>3.</b> | 0 us,   | 6.4 s       | y, 0.0 | ni, 90.         | 0 id, | 0   | .0 wa, | 0.0    | hi, <b>0.7</b> si, <b>0.0</b> st |
| MiB Mem :          | 366.6   | total       | , 21   | <b>1.1</b> free | ,     | 35  | .8 use | d,     | 119.7 buff/cache                 |
| MiB Swap:          | 100.0   | total       | , 10   | <b>0.0</b> free | ,     | 0   | .0 use | d.     | <b>277.1</b> avail Mem           |
|                    |         |             |        |                 |       |     |        |        |                                  |
| PID USER           | PR      | NI          | VIRT   | RES             | SHR   | S   | %CPU   | %MEM   | TIME+ COMMAND                    |
| 958 root           | 20      | Θ           | 25012  | 9248            | 8468  | S   | 7.8    | 2.5    | 36:29.00 v4l2rtspserver          |

v4l2rtspserver -H 1200 -W 1600 -F 10 -P 8888 -U loli:grub /dev/video0

Dans VLC

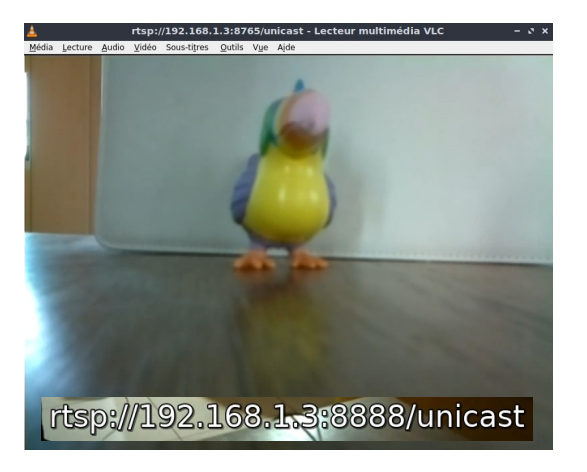

| top - 20:01:       | 29 up 3 | 36 min         | , 2 us | ers, l        | oad ave | erage | : 0.2 | 26, 0 | .16, 0.11           |              |
|--------------------|---------|----------------|--------|---------------|---------|-------|-------|-------|---------------------|--------------|
| Tasks: <b>79</b> t | otal,   | <b>1</b> run   | nning, | <b>78</b> sle | eping,  | 0     | stopp | ped,  | 0 zombie            |              |
| %Cpu(s): <b>7.</b> | 5 us, 1 | <b>L0.9</b> sy | /, 0.0 | ni, 77        | .6 id,  | 0.0   | wa,   | 0.0   | hi, <b>4.1</b> si,  | 0.0 st       |
| MiB Mem :          | 366.6   | total          | , 24   | 0.1 fre       | e,      | 51.0  | used  | ł,    | <b>75.5</b> buff/ca | ache         |
| MiB Swap:          | 100.0   | total          | , 10   | 0.0 fre       | e,      | 0.0   | used  | ł.    | 264.6 avail M       | 1em          |
|                    |         |                |        |               |         |       |       |       |                     |              |
| PID USER           | PR      | NI             | VIRT   | RES           | SHR     | %(    | CPU   | %MEM  | TIME+ CON           | 1MAND        |
| 849 pi             | 20      | Θ              | 37172  | 22676         | 22356   | 22    | 2.1   | 6.0   | 0:15.09 v41         | l2rtspserver |

## Testons ;-)

- Installation
- Lancement et tests de paramètres
- configurer le service
  - éditer le service systemd : /usr/lib/systemd/system/v4l2rtspserver.service
  - Modifiez la ligne du "ExecStart" :

pi@raspberrypi:~ \$ sudo nano /usr/lib/systemd/system/v4l2rtspserver.service

ExecStart=/usr/local/bin/v4l2rtspserver -H 600 -W 800 -F 15 -P 8888 -U loli:grub /dev/video0

- Installation
- Lancement et tests de paramètres
- configurer le service
- activer et démarrer le service :
  - systemctl enable v4l2rtspserver
  - systemctl start v4l2rtspserver

activer et démarrer le service :

- systemctl enable v4l2rtspserver
- systemctl start v4l2rtspserver
- pi@raspberrypi:~ \$ systemctl status v4l2rtspserver
   Warning: The unit file, source configuration file or drop-ins of v4l2rtspserver.service changed on disk. Run 'systemctl daemon-reload' to rel

```
• v4l2rtspserver.service - V4L2 RTSP server
```

Loaded: loaded (/lib/systemd/system/v4l2rtspserver.service; enabled; vendor preset: enabled)

```
Active: active (running) since Tue 2022-03-15 16:51:59 GMT; 31min ago
```

```
Main PID: 1830 (v4l2rtspserver)
```

```
Tasks: 2 (limit: 725)
```

CGroup: /system.slice/v4l2rtspserver.service

└─1830 /usr/local/bin/v4l2rtspserver -H 600 -W 800 -F 15 -P 8888 -U loli:grub /dev/video0

```
raspberrypi v4l2rtspserver[1830]: Play this stream using the URL
"rtsp://192.168.1.3:8888/unicast"
```

Nous avons vu comment :

- Configurer le serveur v4lrtspserver
- l'activer en permanence sur le RPI-1
- Visualiser le flux via vlc

Il nous reste à découvrir comment enregistrer un flux vidéo de x secondes

### FFmpeg

FFmpeg : https://ffmpeg.org/

 Une solution complète et multiplateforme pour enregistrer, convertir et diffuser des fichiers audio et vidéo. FFmpeg

A complete, cross-platform solution to record, convert and stream audio and video.

### FFmpeg

labojurbise@labojurbise-2522g33:~\$

ffmpeg -rtsp\_transport tcp -i rtsp://loli:grub@192.168.1.3:8888/unicast -vcodec copy -an -t 60 /home/labojurbise/Vidéos/"Video".mp4

- -i rtsp://loli:grub@192.168.1.3:8888/unicast  $\Rightarrow$  fichier source que l'on a déjà utilisé dans VLC
- -vcodec copy  $\Rightarrow$  copie le flux sans réencodage
- $-an \Rightarrow$  supprime l'audio
- -t  $60 \Rightarrow$  durée de 60 secondes
- /home/labojurbise/Vidéos/"Video".mp4 ⇒ fichier de destination
- -rtsp\_transport tcp  $\Rightarrow$  utilise TCP comme protocole de transport

## Testons

![](_page_30_Figure_2.jpeg)

On va tester le script sur un PC et une fois le résultat vérifié, on pourra le transférer dans le système domotique ;-)

#### • Script : recordVIDEO.sh

#!/bin/sh

heure=\$(date +%H%M)

jour=\$(date +%Y%m%d)

ffmpeg -rtsp\_transport tcp -i rtsp://loli:grub@192.168.1.3:8888/unicast -vcodec copy -an -t 60 /home/pi/video/\$jour\$heure"\_Video".mp4

# -rtsp\_transport tcp :: cela résout le probleme d'images corrompues

# -i :: input file

*#*-vcodec copy :: copie directe du flux vidéo d'entrée ==> transcodage désactivé

# -an :: désactive le son

# -t 60 :: durée du flux vidéo en sortie

| name*                                  |   |  |
|----------------------------------------|---|--|
| What to call this (needs to be unique) |   |  |
| recordVIDEO                            |   |  |
| program*                               |   |  |
| Program to run (with arguments)        |   |  |
| /home/loligrub/Vidéos/recordVIDEO.sh   | X |  |

![](_page_33_Figure_1.jpeg)

### Planche-contact.

#### Créer une planche-contact d'une vidéo sous Linux

#### https://www.arsouyes.org/blog/2021/2021-06-14\_Miniatures\_videos

![](_page_35_Figure_2.jpeg)

```
#!/bin/sh
if [ $# -lt 3 ]
then
  echo "Introduire 3 paramètres:le fichier vidéo, le nbr de colonnes et le nbr de lignes"
  exit
fi
length=`ffprobe -i $1 -show entries format=duration -v quiet -of csv="p=0"`
freg=`echo "(($2*$3/$length))" | bc -l`
ffmpeg -i $1 -vf drawtext="text='timestamp: %{pts \: hms}':x=(w-text w)/2:y=h-th-
10:box=1:fontcolor=black:boxcolor=white@0.5:fontsize=(h/5)",fps=$freq -vcodec png /tmp/capture-%03d.png
for i in /tmp/capture-*.png; do name=`basename $i`; convert $i -resize 160x120 /tmp/resized-$name; done
montage -title "$1" -tile $2x$3 -geometry +$2+$3 /tmp/resized-*.png $1.png
rm /tmp/capture-* /tmp/resized-*
```

#### Webthings

## Fin de l'exposé!

Le bar va bientôt ouvrir !! Cool ;-)